| z                                                   | ☆ MER: ■ タスク ∨ 目 業務日報 ∨ ■ メンバー ∨ |             |        |            |         |            |          |       |  |  |  |
|-----------------------------------------------------|----------------------------------|-------------|--------|------------|---------|------------|----------|-------|--|--|--|
|                                                     | プロジェクト一覧                         |             |        |            |         |            |          |       |  |  |  |
|                                                     | フリー                              | ワード検索 Q ステー | ータスを選択 | ∨ 担当者:00   | )00 v   |            | 開始日~終了   | Έ     |  |  |  |
|                                                     | グルー                              | プを選択 🗸      |        |            |         |            |          |       |  |  |  |
| 条件をクリア マニアプロジェクトを非表示 検索フィルタ保存 検索フ                   |                                  |             |        |            |         |            | 検索フィルター覧 |       |  |  |  |
| 全件     未完了       4件     選択項目のアクションを選択して下さい >     実行 |                                  |             |        |            |         | 1/1ページ 🕨 🕅 |          |       |  |  |  |
| +                                                   | プロ                               | ジェクト新規追加    |        |            |         |            |          |       |  |  |  |
|                                                     |                                  | プロジェクト名 🗘   |        | 担当者 🔆      | ステータス 🗘 | 期限 🗘       |          | 作成日 🗘 |  |  |  |
| >                                                   |                                  | サンプルプロジェクトC |        | 00 00および1名 | 進行中     |            |          |       |  |  |  |
| >                                                   |                                  | サンプルプロジェクトD |        | 00 00      | 進行中     |            |          |       |  |  |  |
| >                                                   |                                  | サンプルプロジェクトB |        | 00 00および2名 | 進行中     |            |          |       |  |  |  |
| >                                                   |                                  | サンプルプロジェクトA |        | 00 00      | 進行中     |            |          |       |  |  |  |

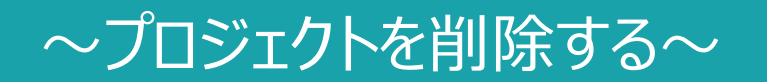

最終更新日:2022年11月22日

| MEMBER-S |                       | 1 🗐 業務日  | 報 ∨   | メンバー ~          |      |              |         | 1      |      | ÷   |      | •••  | 0     | <b>9</b> # | 株式会社000C |
|----------|-----------------------|----------|-------|-----------------|------|--------------|---------|--------|------|-----|------|------|-------|------------|----------|
| 今日のタス?   | ▲ 今日の夕 <del>大</del>   | 2-覧      | >     |                 |      |              |         |        |      |     |      |      |       |            |          |
| 7        | 🖹 プロジェク               | ト-覧 2    | الس   |                 |      |              |         |        |      |     |      |      |       |            |          |
|          | 🖹 プロジェク               | トテンプレート  |       | ~               |      |              |         |        |      |     |      |      |       |            |          |
|          | ■ コメントー!              | Ē        | >     | 休憩する            |      |              |         |        |      |     |      |      |       |            |          |
| ÷        | ▶ タスク一覧               |          | >     |                 |      |              |         |        |      |     |      |      |       |            |          |
| Ŧ        | 🖹 カンバン                |          | >     |                 |      |              | 選択么     | マスクのアク | ションを | r選択 | יטכד | うさい  | ~     | 実行         |          |
|          | <mark>≧</mark> ガントチャ- | -ト       | >     |                 |      |              |         |        |      |     |      |      |       |            |          |
|          |                       | タグ 🗘     |       | タスク名 🗘          |      | 担当者 ◇        | ステータス 🗘 | 期日 ≎   | 作成日  | \$  |      | 説明   | \$    |            |          |
|          |                       | マニュアル作り  | 戉     | 業務マニュアル作成_タスク   | 7A   | 0000         | 確認中     |        |      |     | 0月0  | יע ד | レース内容 | 출          |          |
|          |                       | リリーステス   | r     | リリーステスト_タスクA    |      | 😫 00 00および1名 | 未着手     |        |      |     | 0月0  | עע ד | レース内容 | 출          |          |
|          |                       | アル作成 リリー | ーステスト | ・ リリースマニュアル作成_5 | マスクC | 😫 00 00および1名 | 進行中     |        |      |     | 0月0  | ע פ  | ース内容  | ġ          |          |
|          |                       |          |       | サンプルタスクA_2      |      | 0000         | 進行中     |        |      |     | 0月0  | נע פ | ース内容  | <u>容</u>   |          |
|          |                       |          |       | サンプルタスクA_1      |      | 0000         | 提供前     |        |      |     | 0月0  | ם ע  | ノース内容 | ġ          |          |

プロジェクトを削除する方法をご案内致します。

①ヘッダーメニューの「タスク」より、②「プロジェクト一覧」を選択します。

| 4               | MEM | BER:S ● タスク ~ ■ 業務日 | 報 🗸 💄 メンバ-    | - ~           |              |         |      | <b>b</b> 🖊 | •••  | <ul> <li>日本</li> <li>日本</li> <li></li></ul> | 0000   |
|-----------------|-----|---------------------|---------------|---------------|--------------|---------|------|------------|------|----------------------------------------------------------------------------------------------------|--------|
|                 | プロ  | ]ジェ <b>クトー覧</b>     |               |               |              |         |      |            |      | Q 検索メニュー展開                                                                                                    | $\sim$ |
| 全件<br><b>4件</b> |     | 未完了<br><b>4件</b>    | 選択項目のアクシ      | ションを選択して下さい 🗸 | 実行 +テンプレート   | を使用して新規 | 把作成  |            | •    | 1/1ページ ト                                                                                                    | M      |
| +               | プロ  | ジェクト新規追加            |               |               |              |         |      |            |      |                                                                                                    |        |
|                 |     | プロジェクト名 🗘           |               | 担当者 🗘         | ステータス 💲      |         | 期限:  | \$         |      | 作成日 🗘                                                                                                    |        |
| >               |     | サンプルプロジェクトC         |               | 00 00および1名    | 進行中          |         |      |            |      |                                                                                                    |        |
| >               |     | サンプルプロジェクトD         |               | 00 00         | 進行中          |         |      |            |      |                                                                                                    |        |
| >(3             |     | サンプルプロジェクトB         |               | 00 00および2名    | 進行中          |         |      |            |      |                                                                                                    |        |
| ~               |     | サンプルプロジェクトA         |               | 00 00         | 進行中          |         |      |            |      |                                                                                                    |        |
|                 |     | + タスク新規追加           |               |               |              |         |      |            |      |                                                                                                    |        |
|                 |     | タグ 🗘                |               | タスク名 🗘        | 担当者 🗘        | ステータス 🗘 | 期日 🗘 | 作成日 🗘      |      | 説明 ◇                                                                                                    |        |
|                 |     |                     | 0000          |               | 0000         | 進行中     |      |            |      |                                                                                                    |        |
|                 |     |                     | 0000          |               | 0000         | 未着手     |      |            |      |                                                                                                    |        |
|                 |     | □ ④                 | 0000          |               | 0000         | 進行中     |      |            |      |                                                                                                    |        |
|                 |     | - マニュアル作成 リリーステスト   | · リリースマニ:     | ュアル作成_タスクC    | 😫 00 00および1名 | 提供前     |      |            | 〇月〇日 | リリース内容 優先タスク                                                                                                    | タス     |
|                 |     |                     | サンプルタスタ       | ታA_2          | 0000         | 未着手     |      |            | 〇月〇日 | リリース内容 優先タスク                                                                                                    | タス     |
|                 |     |                     | 115 - 20 - 5- | <b>L</b>      | 0.000        |         |      |            |      |                                                                                                    |        |

③削除したいプロジェクトにチェックを入れます。

※全項目を一括でチェックすることもできます。

※④紐づいたタスクにもチェックを入れると、タスクも削除されますのでご注意ください。

| 4                          | ★ MEMBER: ■ タスク ∨ ■ 業務日報 ∨ ▲ メンバー ∨ |      |                             |         |            |                    |         | メッセージ |            |        |              | 0000 |
|----------------------------|-------------------------------------|------|-----------------------------|---------|------------|--------------------|---------|-------|------------|--------|--------------|------|
|                            | 〕 プロジェクトー覧 5                        |      |                             |         |            |                    |         | 目     | $\sim$     |        |              |      |
| 全件     未完了       4件     4件 |                                     |      | fa $V$ $gf$ $+ F > J V - 6$ |         |            | 6                  |         | M     |            |        |              |      |
| +                          | プロ                                  | ミジェク | 7卜新規追加                      |         |            |                    |         | 61613 | λ.         |        |              |      |
|                            |                                     |      | プロジェクト名 🗘                   |         | 担当者 🗘      | ステータス 💲            |         | 期限。   | 11 груд ст |        |              |      |
| >                          |                                     | サンブ  | <sup>(</sup> ルプロジェクトC       |         | 00 00および1名 | 進行中                |         |       |            |        |              |      |
| >                          | サンプルプロジェクトD                         |      |                             |         | 00 00      | 進行中                |         |       |            |        |              |      |
| >                          |                                     | サンブ  | プロジェクトB                     |         | 00 00および2名 | 進行中                |         |       |            |        |              |      |
| $\sim$                     | ✓                                   | サンブ  | <sup>1</sup> ルプロジェクトA       |         | 00 00      | 進行中                |         |       |            |        |              |      |
|                            |                                     | +    | タスク新規追加                     |         |            |                    |         |       |            |        |              |      |
|                            |                                     |      | タグ 🛇                        |         | タスク名 🗘     | 担当者 🗘              | ステータス 🗘 | 期日 🗘  | 作成日 🗘      |        | 説明 ◇         |      |
|                            |                                     |      |                             | 0000    |            | 0000               | 進行中     |       |            |        |              |      |
|                            |                                     |      |                             | 0000    |            | 0000               | 未着手     |       |            |        |              |      |
|                            |                                     |      |                             | 0000    |            | 0000               | 進行中     |       |            |        |              |      |
|                            |                                     |      | マニュアル作成 リリーステスト             | リリースマニ: | ュアル作成_タスクC | <b>O</b> 000034018 | 2 提供前   |       |            | 0月0日 ! | リリース内容 優先タスク | タス   |
|                            |                                     |      |                             | サンプルタス  | לA_2       | 90000              | 未着手     |       |            | 0月0日 1 | リリース内容 優先タスク | タス   |
|                            |                                     |      |                             |         | <b>_</b>   |                    | MAX-1   |       |            |        |              |      |

⑤「選択項目を削除する」を選択し、「実行」をクリックします。

⑥タスクとの紐づけ解除のメッセージが表示されますので、「はい」を選択するとプロジェクトが削除されます。

| 3               | MEM | NBEA:5 5 タスク ~ E | 業務日報 ∨ ≗ メンバー ∨                       |        | ✓ ··· Ⅰ ❷ 株式会社0000 |
|-----------------|-----|------------------|---------------------------------------|--------|--------------------|
|                 | プロ  | コジェクト一覧          | 作成日時: 更新日時: カンバンで開く ガントチャートで開く 削除 伊   | R存 X   | Q 検索メニュー展開         |
| 全件<br><b>4件</b> |     | 未完了<br><b>4件</b> |                                       |        | < 1/1ページ ▶ ▶       |
| +               | プロ  | コジェクト新規追加        | サンプルプロジェクトA                           |        | 保存 X               |
|                 |     | プロジェク            | 期間                                    |        |                    |
| >               |     | サンプルプロジェクトC      |                                       |        | jントチャートで開く         |
| >               |     | サンプルプロジェクトD      |                                       |        |                    |
| >               |     | サンプルプロジェクトB      | 担当者(ユーザー、クルーフ) 必須                     |        |                    |
| ~               |     | サンプルプロジェクトA      | 担当者:0000および8名                         | ~      | クトA                |
|                 |     | + タスク新規追加        | 說明                                    |        |                    |
|                 |     | ■ タグ \$          | サンプルプロジェクトA                           |        |                    |
|                 |     |                  |                                       | 1      |                    |
|                 |     |                  | ステータス                                 |        | <b>政</b> 後         |
|                 |     |                  | 進行中                                   |        | および8名 🗸 🗸          |
|                 |     | マニュアル作成 リリー      |                                       |        |                    |
|                 |     |                  | サンノルタスクム_2 00000 未有手                  |        |                    |
|                 |     |                  | ····································· | シフルフロジ | エクトA               |

【補足】

各プロジェクトの詳細画面を開いて、「削除」をクリックし削除することもできます。 ※詳しい内容は、別マニュアル「プロジェクトを確認・編集する」でご案内しております。